# Comment faire valeur d'usine sur les récepteurs ECHOLINK ZEN

Remarque importante : Avant de réinitialiser votre récepteur, nous vous conseillons de sauvegarder la liste de vos chaines afin de pouvoir la restaurer une fois la réinitialisation effectuée.

 Appuyez sur le bouton 'Menu' de votre Télécommande pour accéder au Menu principal du récepteur

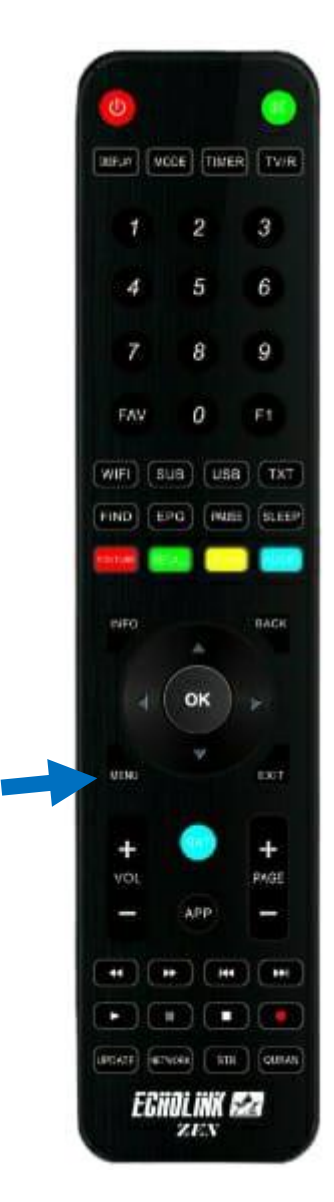

### 2) Appuyez sur '**Réglage Système**'

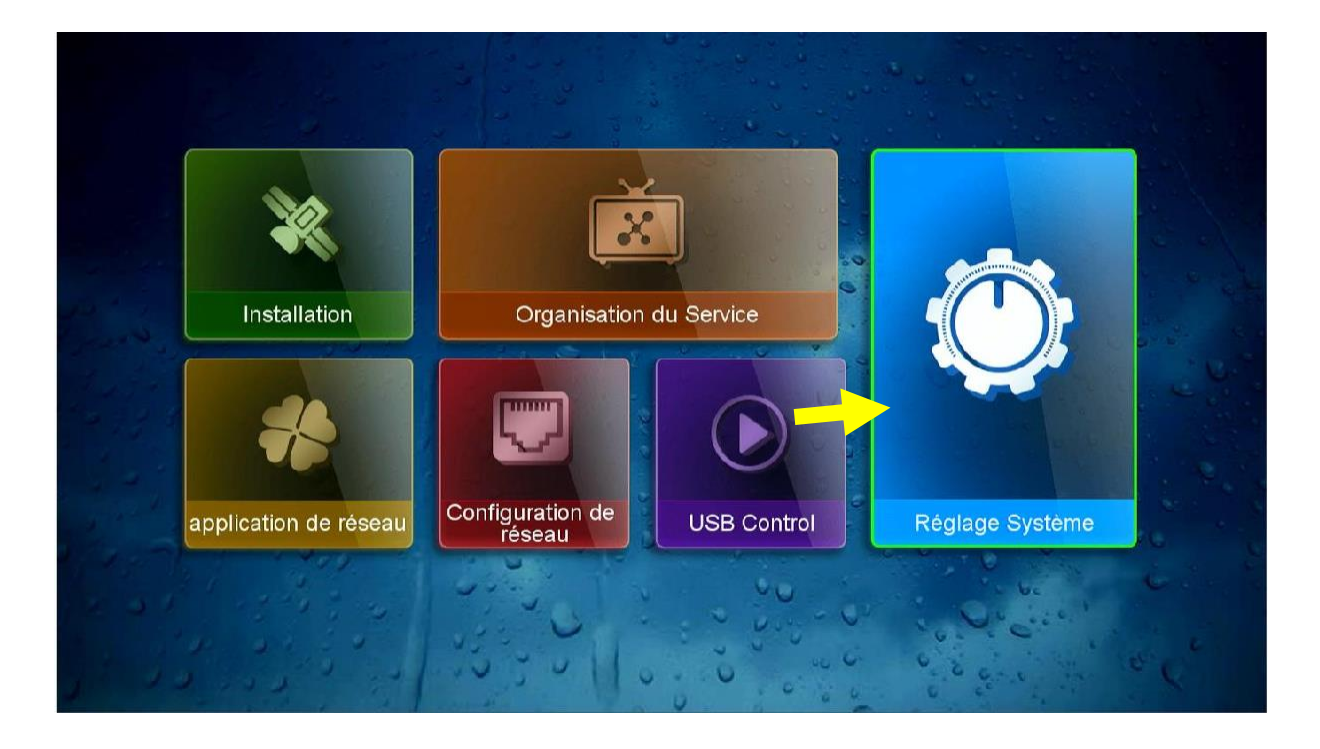

## 3) Cliquez sur 'Valeur par défaut'

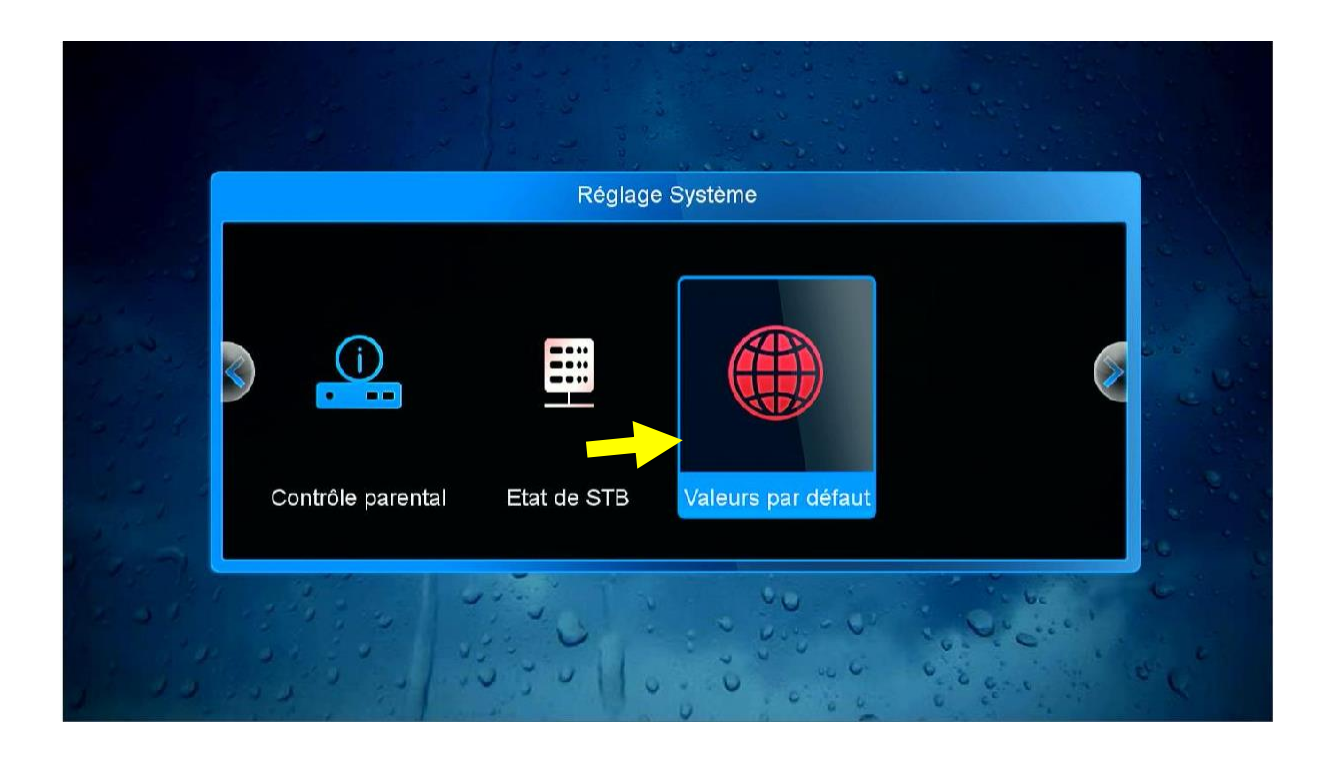

#### 4) Tapez le code par défaut 'Quatre Zéro'

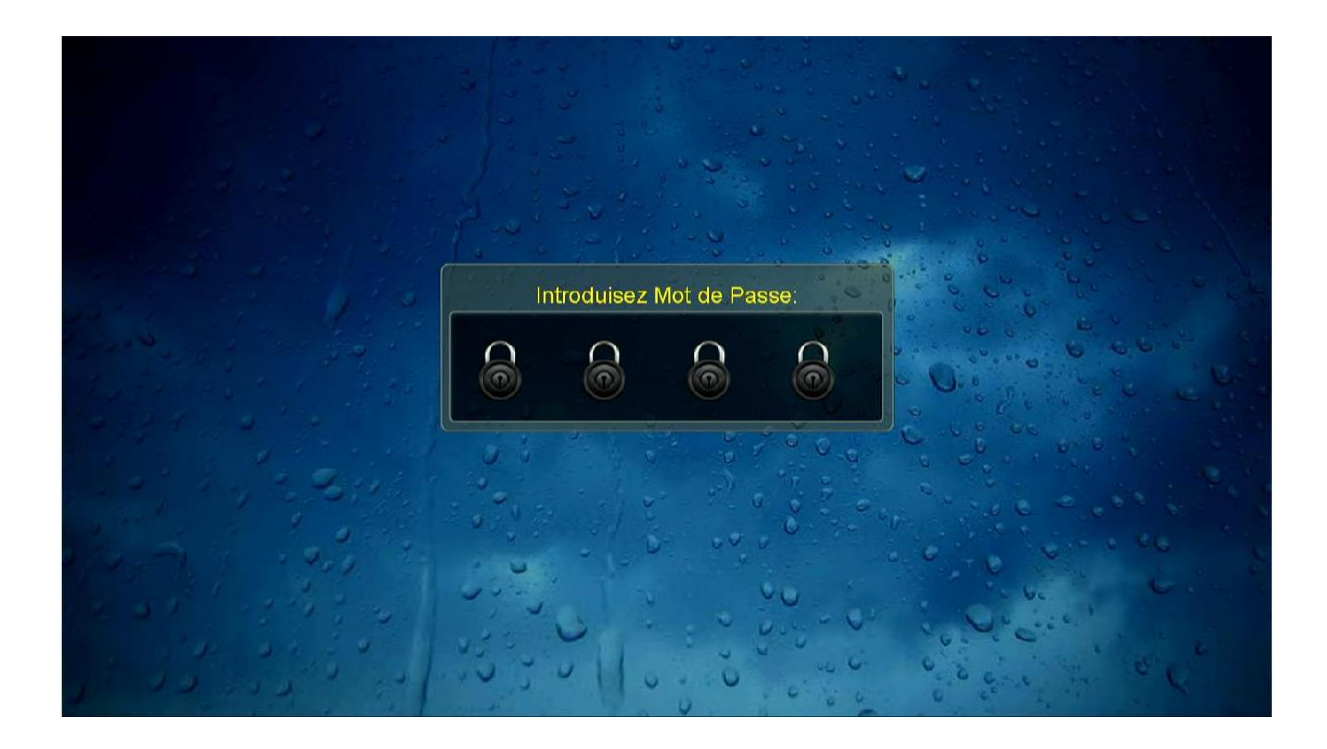

#### 5) Choisissez '**Tous**'

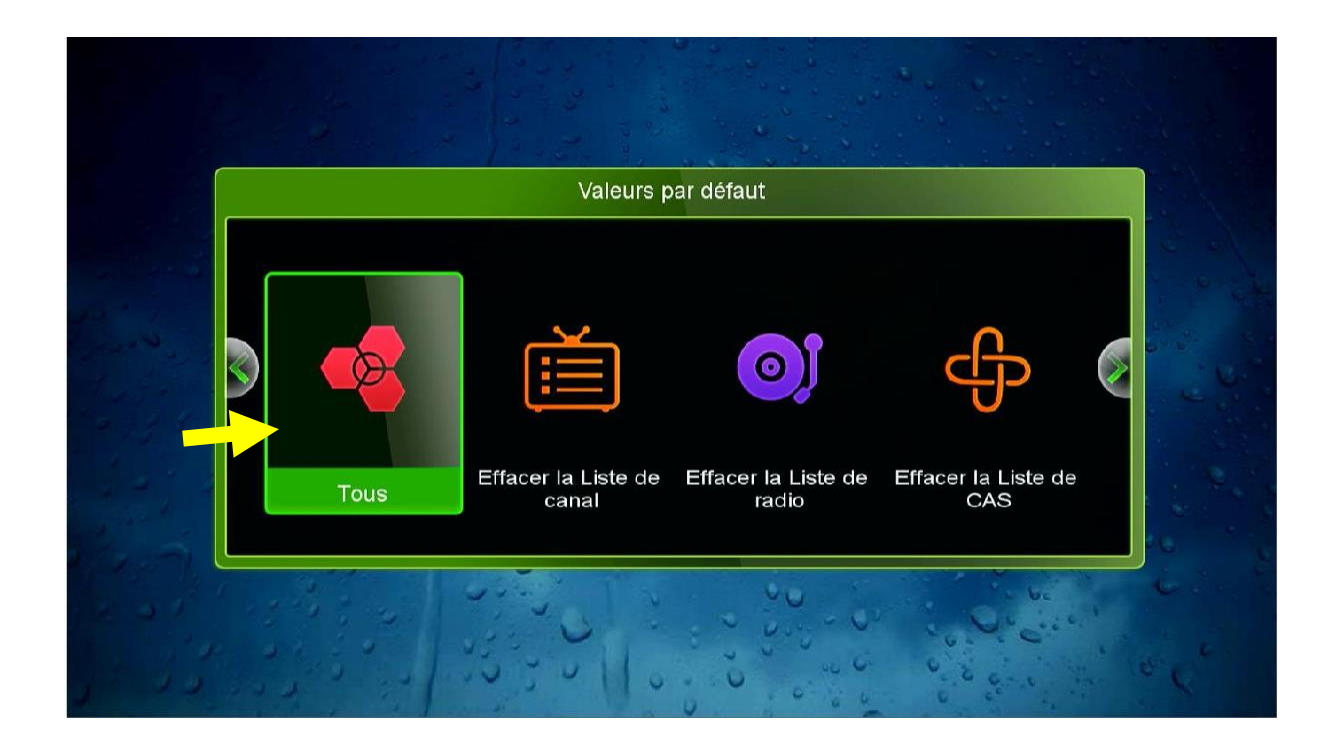

#### 6) Confirmez la réinitialisation en cliquant sur ' **Oui** '

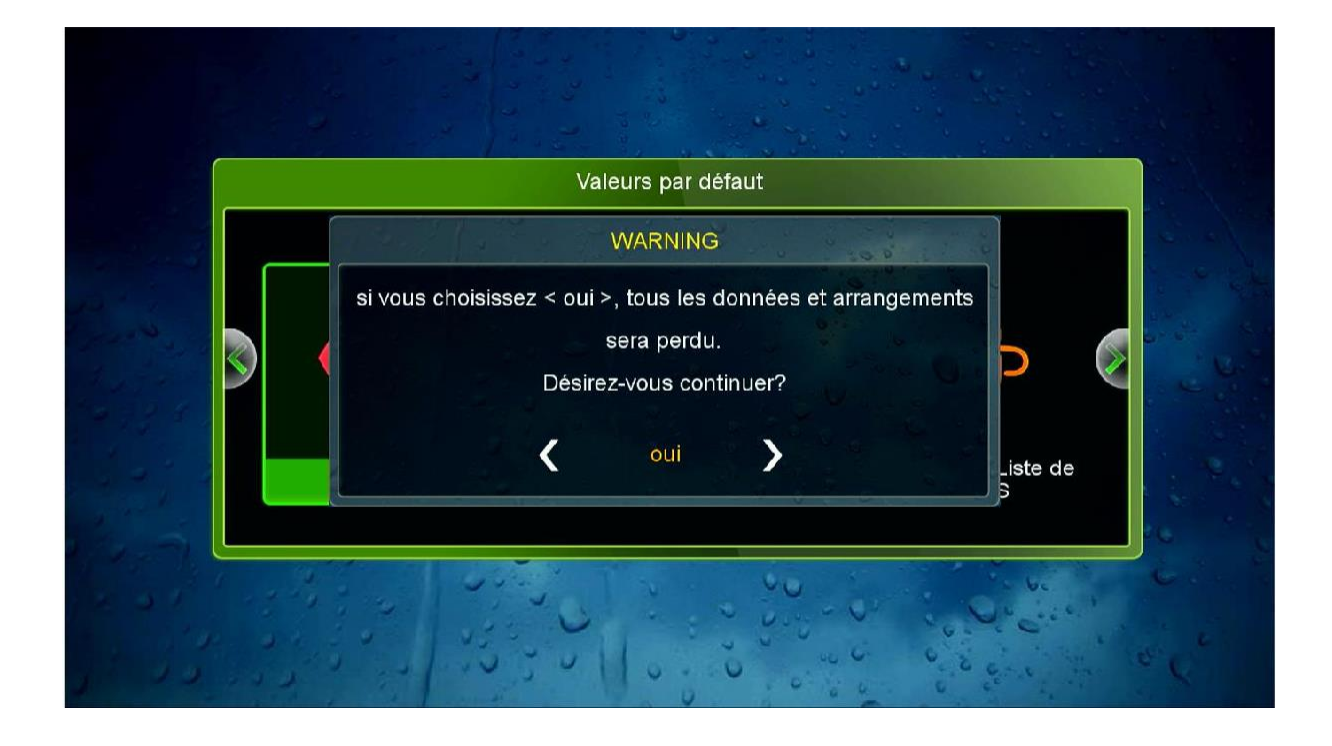

Veuillez patienter quelques secondes et après la fin de la réinitialisation le récepteur va redémarrer automatiquement

| WARNING<br>Attendez s'il vous plaît |                          |  |
|-------------------------------------|--------------------------|--|
| Attendez s'il vous plait            | WARNING                  |  |
|                                     | Attendez s'il vous plaît |  |
|                                     |                          |  |
|                                     |                          |  |

#### Félicitation, Votre récepteur a été réinitialisé Vous pouvez maintenant le configurer à nouveau.

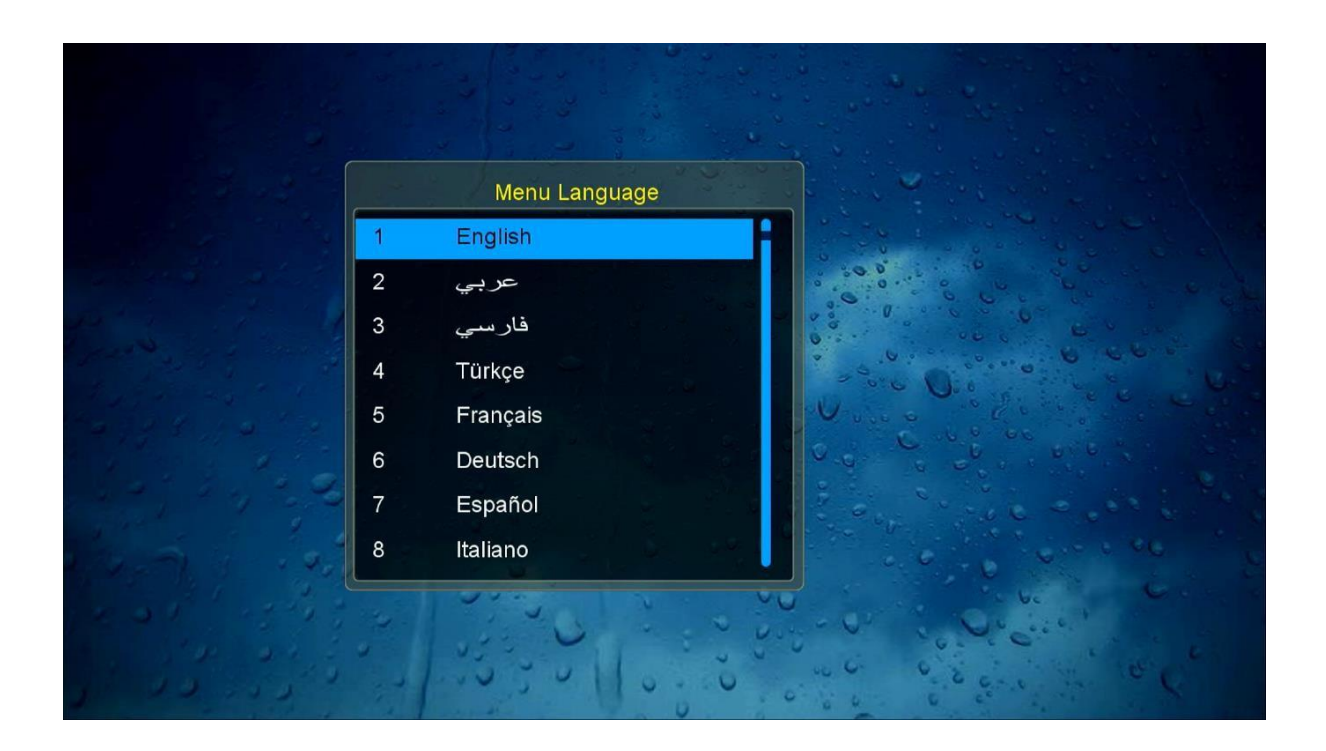

#### Nous espérons que cet article sera utile